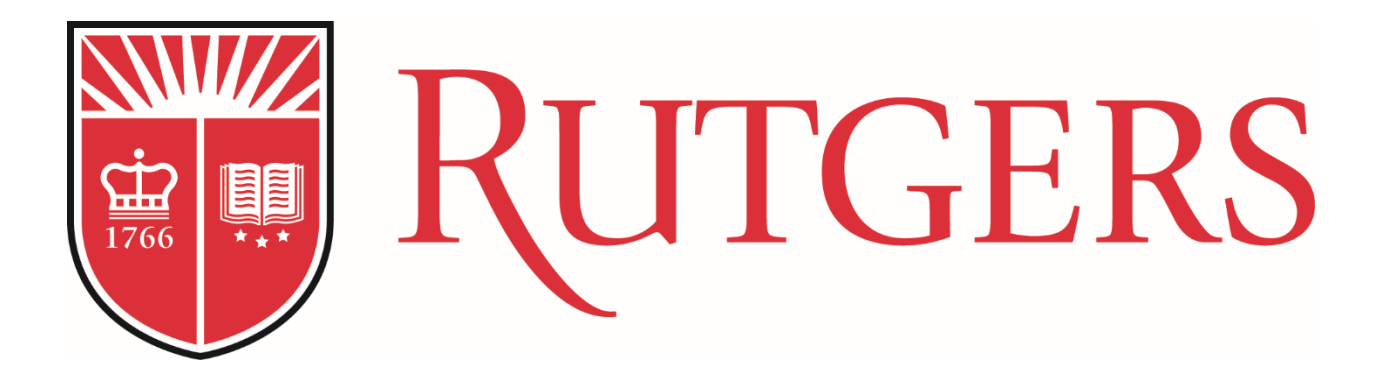

# 

Introduction to Tableau Report Development

RUTGERS UNIVERSITY - OFFICE OF THE UNIVERSITY CONTROLLER

# CONTENTS

| What is Tableau?                               | 2 |
|------------------------------------------------|---|
| Logging In                                     | 2 |
| Creating a New Workbook                        | 4 |
| Tableau Basics                                 | 6 |
| Rutgers General Ledger Dimensions and Measures | 7 |
| Example Workbooks                              | 9 |
| Expenses – Budget v Actual                     | 9 |
| Creating the Views                             |   |
| Summary by UDO                                 |   |
| Reference                                      |   |
| Instructions                                   |   |
| Summary by Expenditure Type                    |   |
| Reference                                      |   |
| Instructions                                   |   |
| Saving your Workbook                           | 5 |
| Additional Resources                           |   |

#### WHAT IS TABLEAU?

• A reporting and data visualization tool that will be replacing Discoverer as Rutgers' primary reporting front-end for the Financial data warehouse.

Tableau provides:

- The ability to create reports and visualizations using data from the various systems in use at Rutgers
- An intuitive drag-and-drop interface
- The ability to create advanced analytics that go beyond column-row reports

## LOGGING IN

Use your web browser to navigate to the Tableau Enterprise server: <u>https://bireporting.rutgers.edu</u>.

Once there, you will be prompted to login using your Rutgers single-sign-on.

| Please Log In                                  |                                                                                                    |
|------------------------------------------------|----------------------------------------------------------------------------------------------------|
| You have requested access to a site that requi | a Rufgers authentication. This is not a public network and explicit authorization in required. For security reasons, please Log Dut and Exit your web browser when you are done accessing services that require authentication? |
| Enter your Rutgers NetID and Pas               | how                                                                                                    |
|                                                | Matter                                                                                                    |
|                                                | Based inserties  Figure proper security – keep your baseverit a secret                                                                                                    |
|                                                | Authentication Type: Default v                                                                                                    |
|                                                | bothy me before logging me into other sites.                                                                                                    |
|                                                | To protect your privacy, please logout and exit your browser when you are done accessing services that negure authentication                                                                                                    |
|                                                | LOGIN Forpation tells or password? First-line users, actuality your tellS                                                                                                    |
|                                                |                                                                                                    |

You will now be at the Projects screen. The projects visible to you will vary based on your permissions.

| Rincas D Stearch                               | ۵ * ۵      | 0 M |
|------------------------------------------------|------------|-----|
| Projects 1 Workbooks 3 Views 16 Data Sources 6 |            |     |
| Soft                                           | Name (A–Z) |     |
| Finance Project for Rulges Financial reporting |            |     |
|                                                |            |     |
|                                                |            |     |
|                                                |            |     |
|                                                |            |     |

Within the **Finance** project, there are multiple sub-projects. **MR (Managed Reporting)** is the repository for validated reports, including the Discoverer replacements. **SSA (Self-Service Analytics)** is where users permissioned to do so can save their own workbooks or access the workbooks others have created.

| Home > Finance              | eau                                  | D Search                        | h                   |         |                                   |            |                                  |       |                                        |                                           |                |   |                 | A * 6 e     |
|-----------------------------|--------------------------------------|---------------------------------|---------------------|---------|-----------------------------------|------------|----------------------------------|-------|----------------------------------------|-------------------------------------------|----------------|---|-----------------|-------------|
| Projects 3                  | inance<br>DJECT - Projec<br>Workbook | tt for Finance Rep<br>(S 14 Vit | erting.<br>sws 29 D | ata Sou | rces 5 Di                         | etails     |                                  |       |                                        |                                           |                |   |                 |             |
| + New Proje                 | ect                                  |                                 |                     |         |                                   |            |                                  |       |                                        |                                           |                |   | Sort by Name (A | -2) * = = : |
| This Project ho<br>Reports. | Discoverer                           | Datasources                     | Finance             |         | Job Aid Link:<br>https://rulgers/ | MR (Manage | ed Reporting)<br>ourses/18136/mo | dules | S<br>Please contact<br>questions/conce | SA (Self-Ser<br>reporting@financ<br>arms. | vice Analytics | ) |                 |             |
|                             |                                      |                                 |                     |         |                                   |            |                                  |       |                                        |                                           |                |   |                 |             |
| <b>⊵</b> 0                  | 0                                    | 🖽 o                             | 8 56                |         | Co 3                              | a 0        |                                  | 8 0   | 色 10                                   | . 1                                       | 9              | 0 |                 |             |
|                             |                                      |                                 |                     |         |                                   |            |                                  |       |                                        |                                           |                |   |                 |             |
|                             |                                      |                                 |                     |         |                                   |            |                                  |       |                                        |                                           |                |   |                 |             |
|                             |                                      |                                 |                     |         |                                   |            |                                  |       |                                        |                                           |                |   |                 |             |
|                             |                                      |                                 |                     |         |                                   |            |                                  |       |                                        |                                           |                |   |                 |             |
|                             |                                      |                                 |                     |         |                                   |            |                                  |       |                                        |                                           |                |   |                 |             |

In the **SSA** project, there are sub-projects for each of the campuses and other units. You will only see those you have permission to access. Generally, you will save your workbooks in your designated project folder.

|                                                                                                    |                                             |                                                                |                                                                                                    | A * 0 👄 |
|----------------------------------------------------------------------------------------------------|---------------------------------------------|----------------------------------------------------------------|----------------------------------------------------------------------------------------------------|---------|
| Home + Finance + SSA (Self-Service Analytics)                                                                                                    |                                             |                                                                |                                                                                                    |         |
| PROJECT         Please contact reporting@fmance.ndgers.edu for qu           Projects         10         Workbooks         1         Views         9         Data Source | ) ***<br>westionstencerns.<br>ces o Details |                                                                |                                                                                                    |         |
| + New Project                                                                                                    |                                             |                                                                | Sort by Name (A-2)                                                                                                    | • = = 7 |
| AAS<br>Audit and Advisory Services — Project managed by Matt Katz                                                                                                    | Camden                                      | Central Units Please contact reporting@finance rutgers.edu for | Finance DART                                                                                                    |         |
| and the Yuan Plase contact with any questions regarding<br>content.                                                                                                    |                                             | questionatoricens.                                             | A resolvery for verificoris shared by the Finance Data Analytics<br>and Reporting Team.<br>Phases send questions of Meditack to<br>reporting@filaunce nations eta. |         |
| 🗁 3 a 3 🖬 5 🗖 0                                                                                                    | C 0 A 1 A 5 C 0                             | 🗁 0 a 30 a 54 🕫 0                                              | 🗁 0 🛛 6 🖬 15 🕞 1                                                                                                    |         |
| New Brunswick                                                                                                    | Newark                                      | Procurement                                                    | RBHS                                                                                                    |         |
|                                                                                                    |                                             | Procurement Reporting and Analytics                            |                                                                                                    |         |
| D ■ 2 ■ 4 ■ 0                                                                                                    | E 0 I II II 13 O 0                          | ≥ 2 6 4 6 0                                                    | ≥0 m 1 a) 6 €0                                                                                                    |         |

#### CREATING A NEW WORKBOOK

- 1. Navigate to the project folder that contains the data source. Most are contained in the **Finance** project, but others can be posted within other projects in the SSA environment.
- 2. Click the **Data Sources** tab.

|                    | Ø Search                                                                                      |              |           |                                                   |                   |                               | A * ·        | o 😁 |
|--------------------|-----------------------------------------------------------------------------------------------|--------------|-----------|---------------------------------------------------|-------------------|-------------------------------|--------------|-----|
| Home > Finance     |                                                                                               |              |           |                                                   |                   |                               |              |     |
| Projects 3 Work    | ICC ***<br>Project for Finance Reporting.<br>kbooks 14 Views 29 <b>Data Sources</b> 5 Details |              |           |                                                   |                   |                               |              |     |
| + 0 items selected |                                                                                               |              |           |                                                   |                   | View                          | Data Sources | • ‡ |
| Nan                | me                                                                                            | + Views: All | Workbooks | Connects to                                       | Owner             | Live / Last extract           | Æ            |     |
| 🗌 \star 9 0        | Oracle Cloud General Ledger Data                                                              | 2,001        | 48        | dw1-db.ess.rutgers.edu                            | Administrator     | EXTRACT Feb 8, 2019, 8:49 AM  |              |     |
| ☐ ☆ 0:             | Sponsored Projects                                                                            | 517          | 8         | C Sponsored Projects Extract with All Joins.hyper | Mike Constanza    | LIVE                          |              |     |
| ☐ ☆ 0              | PAYROLL_DISTRIBUTION                                                                          | 30           | 7         | dw1-db.ess.rutgers.edu                            | Finance GroupList | EXTRACT Feb 8, 2019, 9:22 AM  |              |     |
| 그 ☆ 요 0            | GLData                                                                                        | 12           | 0         | C GLData.accdb                                    | Administrator     | EXTRACT Mar 17, 2018, 3:26 PM |              |     |
| 🗌 ☆ 요 🖯            | AFBRevenueStacked (obrs) +++                                                                  | 0            |           | virtualserver4                                    | Edmund Scheer     | EXTRACT Feb 2, 2019, 4:54 AM  |              |     |
|                    |                                                                                               |              |           |                                                   |                   |                               |              |     |

- 3. Click on the desired data source.
- 4. Click the icon.
- 5. You will now have a blank workbook to work with connected to the data source.

## SAVING YOUR WORKBOOK

- 1. Click File and select Save As.
- 2. Enter a name for your workbook.
- 3. Select your designated project folder and click **Save**.

| Workbook Ter    | mplate                   |                                                                                                    |                   | Save Workbook $	imes$                                                                    |
|-----------------|--------------------------|----------------------------------------------------------------------------------------------------|-------------------|------------------------------------------------------------------------------------------|
| File Data       | Worksheet                | Dashboard Analysis M                                                                                                    | ap Format Help    | Name:<br>Sample Workbook                                                                 |
| Save<br>Save As |                          |                                                                                                    |                   | Project:                                                                                 |
| Revert          | Analytics <              | ^ Pages                                                                                                    | iii Columns       |                                                                                          |
| Close           | General                  | ^ Filters                                                                                                    | E Rows<br>Sheet 1 |                                                                                          |
| Dimensions<br>→ | s Budgets a<br>Hierarchy | <ul> <li>^ Marks</li> <li>☐ Automatic</li> <li>♥</li> <li>♥♥♥</li> <li>♥</li> <li>♥</li> <li>♥</li></ul> |                   | Finance DART  New Brunswick  Nawark  Show sheets as tabs  Embed password for data source |
| >  Business     | s Line Hierar            | Color Size Text                                                                                                    |                   | Cancel Save                                                                              |

#### TABLEAU BASICS

| Oracle Cloud General Ledger                         | <b>Data (Revisions Test)</b><br>Dashboard Analysis Ma | ap Format Help | X<br>Mike Constanza • |
|-----------------------------------------------------|-------------------------------------------------------|----------------|-----------------------|
|                                                     | <b>L. . . . .</b>                                     |                | 📑 Show Me             |
| Data Analytics <                                    | ∧ Pages                                               | III Columns    |                       |
| 🚱 Oracle Cloud General                              |                                                       | III Rows       |                       |
|                                                     | ∧ Filters                                             | Sheet 1        |                       |
| Dimensions 🖉 🔎 🗸                                    | ^ Marks                                               |                |                       |
| > 🖿 1. GL JE Lines                                  | T Automatic V                                         | •              |                       |
| > B 1.1. GL JE Headers                              | :: O I                                                |                |                       |
| >  2. Chart of Accounts Se                          | Color Size Text                                       |                |                       |
| > 🗎 2.1. Account Hierarchies                        | .*• 🖓                                                 |                |                       |
| >  2.2. Fund Type Hierarch                          | Detail Tooltip                                        |                |                       |
| 2.3. Unit Hierarchies     2.4. Division Hierarchies |                                                       |                |                       |
| >  2.5. Organization Hierar                         |                                                       |                |                       |
| > 🛍 2.6. Location Hierarchies                       | <b>•</b>                                              |                |                       |
| > 🛍 2.7 .Business Line Hiera                        |                                                       |                |                       |
| >  System Analytics                                 |                                                       |                |                       |
| Abc Actual Flag                                     |                                                       |                |                       |
| Abc U_D                                             |                                                       |                |                       |
| «Abc U_D Fiscal Managemen                           |                                                       | Urop heid here |                       |
| Abc U_D_O                                           |                                                       |                |                       |
| Mbc U.D.O                                           |                                                       |                |                       |
| Abc U.D.O.L.F.B.A                                   |                                                       |                |                       |
| Abc Measure Names                                   |                                                       |                |                       |
|                                                     |                                                       |                |                       |
|                                                     |                                                       |                |                       |
|                                                     |                                                       |                |                       |
| 0                                                   |                                                       |                |                       |
| Measures                                            |                                                       |                |                       |
| > Measures with Actual Fl                           |                                                       |                |                       |
| Unfiltered Measures     Humber of Records           |                                                       |                |                       |
| # Measure Values                                    |                                                       |                |                       |
|                                                     |                                                       |                |                       |
| Sheet 1 🖳 🕀 🕰                                       |                                                       |                |                       |

- 1. Workspace This is where you drag and drop **Dimensions** and **Measures** to create your workbook.
- 2. **Dimensions** Column attributes or fields. These can be dragged to the **Workspace**, **Pages**, **Filters**, or **Marks** sections.
- 3. **Measures** values to be aggregated in an analysis. These can be dragged to the **Workspace**, **Pages**, **Filters**, or **Marks** sections.
- 4. Pages, Filters, and Marks Dragging dimensions or measures to these sections creates various ways of displaying and parsing your data.

## RUTGERS GENERAL LEDGER DIMENSIONS AND MEASURES

| Data | Analytics <               | HIGHLIGHTS                                                                                                    |
|------|---------------------------|----------------------------------------------------------------------------------------------------|
| 🕸 Or | acle Cloud General        |                                                                                                    |
|      |                           | <ul> <li>GL JE Lines contains supporting information for GL journal entry<br/>lines, including line number, description, and update dates</li> </ul> |
| Dim  | ensions 🔎 🔻               | <ul> <li>GL JE Headers contains supporting information for GL journal<br/>entry headers, including source, category, and batch.</li> </ul>           |
|      | 1. GL JE Lines            |                                                                                                    |
| > 🖿  | 1.1. GL JE Headers        | <ul> <li>Date &amp; Time contains various dates associated with journal</li> </ul>                                                                   |
| >    | 1.2. Date & Time          | transactions, including accounting date, accounting period,                                                                                          |
| >    | 2. Chart of Accounts Se   | posted date, and fiscal year.                                                                                                    |
| >    | 2.1. Account Hierarchies  |                                                                                                    |
| >    | 2.2. Fund Type Hierarch   | <ul> <li>Chart of Accounts Segments contains the account segments for</li> <li>Chaumal transactions in a Tableau biorarabu</li> </ul>                |
| >    | 2.3. Unit Hierarchies     | GL Journal transactions in a Tableau hierarchy.                                                                                                    |
| >    | 2.4. Division Hierarchies | <ul> <li>Hierarchies contain the codes and descriptions for the various</li> </ul>                                                                   |
| >    | 2.5. Organization Hierar  | segments and their roll-ups. These are used to organize your                                                                                         |
| >    | 2.6. Location Hierarchies | analysis by general ledger account segments.                                                                                                    |
| >    | 2.7 Business Line Hiera   |                                                                                                    |
| >    | System Analytics          | <ul> <li>Dimensions preceded by a = are calculated dimensions. They</li> </ul>                                                                       |
| Abc  | Actual Flag               | were manually created by combining other dimensions, such as                                                                                         |
| =Abc | Chancellor                | <b>U.D.O</b> , which combines the Unit, Division, and Organization                                                                                   |
| =Abc | U_D                       | dimensions into one field.                                                                                                    |
| =Abc | U_D Fiscal Managemen      |                                                                                                    |
| =Abc | U_D_O                     |                                                                                                    |
| =Abc | U.D.O                     |                                                                                                    |
| =Abc | U.D.O.L.F.B               |                                                                                                    |
| =Abc | U.D.O.L.F.B.A             |                                                                                                    |
| Abc  | Measure Names             |                                                                                                    |

#### Measures

- # Accounted Cr
- # Accounted Dr
- # Accounted Net Amt
- ■# Actual
- ⊧# Amount
- =# Budget
- # Entered Cr
- # Entered Dr
- # Forecast
- # Invoice Amount
- # Net Amt
- # Stat Amount
- # Subledger Doc Sequen...
- # Variance
- ■# Variance B to F
- =# Number of Records
- # Measure Values

#### HIGHLIGHTS

- Users should begin with the measures in the Measures with Actual Flag folder.
- Accounted Cr, Accounted Dr, and Accounted Net Amt are values associated with journal transactions and come directly from the database.
- Actual, Budget, Encumbrance, and the Forecast measures are calculated measures that incorporate the necessary filters to display only Actual or Budget values for the Accounted Net Amt. Most users should begin with these measures.
- Variance Variance B to A and Variance B to F are calculated measures that calculate the difference between Budget & Actual and Budget & Forecast measures.

## EXAMPLE WORKBOOKS

## EXPENSES – BUDGET V ACTUAL

| +++<br>+++<br>++++ − − − − − − − − − − − − − −          | D Searc            | ch                  |                         |                           |                         |                 |                                 |                   |               |                 |                   |          | ▲ ★      | 0 👄             |
|---------------------------------------------------------|--------------------|---------------------|-------------------------|---------------------------|-------------------------|-----------------|---------------------------------|-------------------|---------------|-----------------|-------------------|----------|----------|-----------------|
| Home > > Training > Tableau 1                           | Training - Level 2 | 2 Sample > Sample [ | Dashboard - Pie 😭 🖯 1   |                           |                         |                 |                                 |                   |               |                 |                   |          |          | ^               |
| $\leftarrow$ Undo $\rightarrow$ Redo $\leftarrow$ Rever | rt 🕃 Refresh       | h 🔓 Pause           |                         |                           |                         |                 |                                 | III View: Origina | I 🛆 Alert 🗠   | Subscribe 🥖     | Edit 🗠 Share 🕻    | Download | Comments | [_] Full Screen |
|                                                         | Sample Da          | shboard - Pie Sa    | mple Dashboard - Tree M | ap Sample Dashboard - Bub | bles                    |                 |                                 |                   |               |                 |                   |          |          |                 |
|                                                         |                    |                     |                         |                           |                         |                 |                                 |                   |               |                 |                   |          |          |                 |
|                                                         | Expens             | ses - Budg          | et v Actual             |                           |                         |                 |                                 |                   |               |                 |                   |          |          |                 |
|                                                         |                    |                     |                         |                           |                         |                 |                                 |                   |               |                 | Fiscal Year       |          |          |                 |
|                                                         | Summar             | ry by UDO           |                         |                           |                         |                 |                                 |                   |               |                 | 2019              | •        |          |                 |
|                                                         | Unit Code          | Division Code       | Organization Code       |                           | Budget                  |                 | Actual                          |                   |               | Variance B to A | Desired Manage    |          |          |                 |
|                                                         | Grand Total        |                     |                         |                           | 4,464,191,412           |                 | 4,966,858,447                   |                   |               | -502,667,034    | Period Name       |          |          |                 |
|                                                         | 100                | 1510                | 3103                    |                           | -1,663,496              |                 | -1,922,764                      |                   |               | 259,268         | (AII)             | · ·      |          |                 |
|                                                         |                    |                     | 9999                    |                           |                         |                 | -400,378                        |                   |               | 400,378         | Unit Code         |          |          |                 |
|                                                         |                    | 3500                | 1080                    |                           |                         |                 | 0                               |                   |               | 0               |                   |          |          |                 |
|                                                         |                    |                     | 2935                    |                           | 5,357,747               |                 | 4,981,076                       |                   |               | 376,671         |                   |          |          |                 |
|                                                         |                    |                     | 3894                    |                           | 177,410                 |                 | 240,125                         |                   |               | -62,715         | Division Code     |          |          |                 |
|                                                         |                    |                     | 6330                    |                           | 56,496                  |                 | 55,350                          |                   |               | 1,146           |                   | _        |          |                 |
|                                                         |                    |                     | 6428                    |                           | 1,327,884               |                 | 1,460,877                       |                   |               | -132,992        | Organization Code |          |          |                 |
|                                                         |                    |                     | 8311                    |                           |                         |                 | 0                               |                   |               | 0               | organization code | _        |          |                 |
|                                                         |                    | 3510                | 3327                    |                           | 173,175                 |                 | -29,973                         | 203,148           |               |                 |                   |          |          |                 |
|                                                         |                    | 3520                | 7373                    |                           | 346,336                 |                 | 193,278                         |                   |               | 153,058         |                   |          |          |                 |
|                                                         |                    | 3600                | 1066                    |                           | 84,708 202,248 -117,54  |                 |                                 |                   |               | -117,540        |                   |          |          |                 |
|                                                         |                    |                     | 2032                    |                           | 0                       |                 | -70,771                         |                   |               | /0,//1          |                   |          |          |                 |
|                                                         |                    |                     | 46/1                    |                           | 91,814                  |                 | 76,079                          |                   |               | 15,/35          | *                 |          |          |                 |
|                                                         | Expense            | es by Accoun        | nt Level 3 - Pie Ch     | art                       |                         | Summai          | ry by Expenditure Type          | è                 |               |                 |                   |          |          |                 |
|                                                         |                    |                     |                         |                           |                         | Account<br>Code | Account Descr                   | Budget            | Actual        | Variance B to A |                   |          |          |                 |
|                                                         |                    |                     |                         |                           |                         | Grand Total     |                                 | 4,464,191,412     | 4,966,858,447 | -502,667,034    |                   |          |          |                 |
|                                                         |                    | GP TRA              | AVEL & BUSINESS EXPENSE | GP EXPENDED FOR PLANT F   | ACILITIES               | 50010           | S&W Staff PAYROLL DEPT USE 0    | 962,400,812       | 919,283,617   | 43,117,195      |                   |          |          |                 |
|                                                         |                    |                     |                         | GP FRINGE BENEFITS        |                         | 50020           | S&W Tenured Faculty PAYROLL D   | 322,239,489       | 327,717,641   | -5,478,152      |                   |          |          |                 |
|                                                         |                    | GP SCHOLARSHIPS     | & FELLOWSHIPS           |                           |                         | 50030           | S&W Tenure Track Faculty PAYR   | 51,723,467        | 53,030,732    | -1,307,265      |                   |          |          |                 |
|                                                         |                    |                     |                         | GP INTEREST ON            | CAPITAL RELATED TO DEBT | 50040           | S&W NonTenured Faculty PAYRO    | 346,460,096       | 351,153,494   | -4,693,398      |                   |          |          |                 |
|                                                         |                    |                     |                         | GP OPEB EXPEN             | SES                     | 50050           | S&W TA & GA PAYROLL DEPT USE    | 43,624,609        | 46,955,411    | -3,330,802      |                   |          |          |                 |
|                                                         |                    |                     |                         |                           |                         | 50060           | S&W Post Doctorate & Associate  | 25,884,338        | 25,947,028    | -62,630         |                   |          |          |                 |
|                                                         |                    |                     |                         | GP OTHER OPER             | ATING EXPENSE           | 50070           | Saw Housestatt PATROLL DEPT     | 60,050,830        | 106 072       | 196,004         |                   |          |          |                 |
|                                                         |                    |                     |                         |                           |                         | 50075           | Savy Resident Counselor PAYROL. | 22 329 905        | 20 707 249    | 1 622 627       |                   |          |          |                 |
|                                                         |                    |                     |                         | GP REPAIRS & MAIN         | TENANCE                 | 50080           | S&W Coadjutant PTL Instruction. | 67 732 519        | 81 220 185    | -13 487 666     |                   |          |          |                 |
|                                                         |                    |                     | GP SALARY & WAGES       |                           |                         | 50090           | S&W Student Employment DAVD     | 39.917.247        | 44,996,862    | -5.079.615      |                   |          |          |                 |
|                                                         |                    |                     |                         |                           |                         | 50098           | S&W Manual Reallocation to Cani | 00,027,247        | -7.107.851    | 7.107.851       |                   |          |          |                 |
|                                                         |                    |                     |                         |                           |                         | 50100           | S&W Contracted PAYROLL DEPT     | 7,427,911         | 8,094,797     | -666,886        |                   |          |          |                 |
|                                                         |                    |                     |                         |                           |                         | 50110           | S&W Fellowships                 | 16,580,141        | 26,875,965    | -10,295,824     |                   |          |          |                 |
|                                                         |                    |                     |                         |                           |                         |                 |                                 | 1                 |               |                 |                   | _        |          | *               |

https://bireporting.rutgers.edu/#/workbooks/529/views

#### CREATING THE VIEWS

#### SUMMARY BY UDO

| <b>Training Sample</b><br>File Data Worksheet I | Dashboard Analysis Ma | ıp Format Help                                                                   |                             |                              |            |           |                 |  | X<br>Mike Constanza 🗸     |  |  |  |
|-------------------------------------------------|-----------------------|----------------------------------------------------------------------------------|-----------------------------|------------------------------|------------|-----------|-----------------|--|---------------------------|--|--|--|
|                                                 | u, mi ux, ₽ 4         | $\downarrow \exists \Sigma^{\star} \land \blacksquare \blacksquare \blacksquare$ | / Tr III - T                |                              |            |           |                 |  | Show Me                   |  |  |  |
| Data Analytics <                                | ∧ Pages               | iii Columns Measure                                                              | mns Measure Names E         |                              |            |           |                 |  |                           |  |  |  |
| 强 Oracle Cloud General                          |                       |                                                                                  | da Dasariati 🗸 🖂 Divisian ( | ada Dasa TE Organization (   | Pada       |           |                 |  |                           |  |  |  |
|                                                 | ∧ Filters             | Eronic Co                                                                        | de - Descripti              | Ode - Desc                   | Jode       |           |                 |  |                           |  |  |  |
|                                                 | A Fiscal Vaar: 2020   | Summary by UD                                                                    | 0                           |                              |            |           |                 |  | Fiscal Year               |  |  |  |
|                                                 | Accounting Pariad     | Sammary by Ob                                                                    | 0                           |                              |            |           |                 |  | (AII)                     |  |  |  |
| Dimensions 🔎 🔻                                  |                       | Unit Code - Description                                                          | Division Code - Description | Organization Code - Descr    | Budget     | Actual    | Variance B to A |  | 2014                      |  |  |  |
| > 🛅 1. GL JE Lines                              | Account Type: Expe    | 100 - CMD Chancellor                                                             | 1510 - University Controll. | . 3103 - Controller          | -2,290,676 | 0         | -2,290,676      |  | 2015                      |  |  |  |
| > 🛅 1.1. GL JE Headers                          | Unit Code - Descript  |                                                                                  | 3500 - CMD Office of the    | 1647 - Boathouse             |            |           |                 |  | 2017                      |  |  |  |
| > 🛅 1.2. Date & Time                            | Division Code - Des   |                                                                                  | Chancellor                  | 2935 - Community Leader      | 0          | 175,702   | -175,702        |  |                           |  |  |  |
| ✓                                               | Organization Code     |                                                                                  |                             | 3894 - Events & Programs     | 376,919    | 31,719    | 345,201         |  | Accounting Period         |  |  |  |
| ~ 品 Chart of Accounts S                         | Measure Names 🚊       |                                                                                  |                             | 6330 - Office of Institutio  |            | -1,509    | 1,509           |  | ✓ (AII)                   |  |  |  |
| =Abc Campus                                     |                       |                                                                                  |                             | 6428 - Office of the Chanc   | 1,835,300  | 574,913   | 1,260,387       |  | ✓ APR-15                  |  |  |  |
| Abc Unit Code - Descrip                         | A Marka               |                                                                                  |                             | 8311 - Student Experienti    |            |           |                 |  | APR-16                    |  |  |  |
| Abs Division Code - Des                         |                       |                                                                                  | 3510 - CMD Development .    | . 3327 - Development Office  | 128,351    | -9,827    | 138,179         |  | APR-17                    |  |  |  |
| Abc Organization Code                           | T Automatic 🔻         |                                                                                  | 3520 - CMD External Relat   | 7373 - Public Information    | 286,932    | 67,055    | 219,876         |  | 1.21 800 10               |  |  |  |
| salte Location Code - De                        |                       |                                                                                  | 3600 - CMD Office of the    | 1066 - Academic Technolo     | 275,416    | 72,854    | 202,561         |  | Account Type              |  |  |  |
| The Eurod Type Code D                           | Color Size Text       |                                                                                  | Provost                     | 2032 - Center for Constitu   |            | 934       | -934            |  | (AII)                     |  |  |  |
| the Pusieses Lies Code                          |                       |                                                                                  |                             | 4671 - Honors College        | 102,218    | -17,445   | 119,663         |  | Asset                     |  |  |  |
| Business Line Code                              |                       |                                                                                  |                             | 4993 - Institutional Resea   |            | 0         | 0               |  | ✓ Expense                 |  |  |  |
| Account Code - De                               | Detail Tooltip        |                                                                                  |                             | 6344 - Office of Internatio  | 98,558     | 14,750    | 83,808          |  | Liability                 |  |  |  |
| Activity Code - Des                             |                       |                                                                                  |                             | 6390 - Office of Scholar D   |            | -202      | 202             |  | L Opening                 |  |  |  |
| «Abc Intraunit Code - De                        | T Measure Values      |                                                                                  |                             | 6484 - Office of the Provost | 349,728    | 124,108   | 225,620         |  | Unit Code - Description   |  |  |  |
| «Abc Future Code - Desc                         |                       |                                                                                  |                             | 7632 - Research & Sponso     | 137,433    | 39,394    | 98,039          |  | ✓ (AII)                   |  |  |  |
| > 品 Chart of Accounts S                         | △ Measure Values      |                                                                                  |                             | 8131 - Southern Regional     | 5,353,295  | 1,278,503 | 4,074,792       |  | ✓ 100 - CMD Chancell      |  |  |  |
| > 品 Chart of Accounts S                         |                       |                                                                                  |                             | 8311 - Student Experienti    | 29,129     | -17,959   | 47,088          |  | 110 - CMD FASC Fa         |  |  |  |
| > 🛅 2.1. Account Hierarchies                    | SUM(Budget)           |                                                                                  |                             | 9088 - Walter Rand Instit    | 524,825    | 182,056   | 342,769         |  | ✓ 120 - CMD CLAW Sc       |  |  |  |
| > 🗎 2.2. Fund Type Hierarc                      | SUM(Actual)           |                                                                                  | 3610 - CMD Undergraduate    | e 3397 - Disability Services | -32,101    | -8,517    | -23,584         |  | LVI 100 CMD CDC CAL       |  |  |  |
| > 🛅 2.3. Unit Hierarchies                       | AGG(Variance B to A)  |                                                                                  | Education                   | 3600 - Educational Oppor     | -137,375   | -34,056   | -103,319        |  | Division Code - Descripti |  |  |  |
| > 🛅 2.4. Division Hierarchies                   |                       |                                                                                  |                             | 3602 - EOF Summer Under      | 203,917    | 195,566   | 8,351           |  | 🗸 (AII)                   |  |  |  |
| > 🛅 2.5. Organization Hier                      |                       |                                                                                  |                             | 3606 - EOF Academic Year     | 638,569    | 144,980   | 493,589         |  | ✓ 1000 - President Pr     |  |  |  |
| > 🛅 2.6. Location Hierarchi                     |                       |                                                                                  |                             | 3609 - EOF Academic Year     | 432,450    | 131,650   | 300,800         |  | 🗸 1005 - President U      |  |  |  |
| > 🛅 2.7 .Business Line Hier                     |                       |                                                                                  |                             | 5378 - Leadership Institute  | 32,776     | 12,185    | 20,592          |  | ✓ 1010 - President U      |  |  |  |
| > E System Analytics                            |                       |                                                                                  |                             | 5380 - Learning Abroad A     | 920,892    | 105,574   | 815,318         |  | LVL101E General Cou       |  |  |  |
| Measures                                        |                       |                                                                                  |                             | 5399 - Learning Center       | 116,608    | 8,788     | 107,821         |  | Organization Code - Des   |  |  |  |
| > 🗈 Measures with Actual Fl                     |                       |                                                                                  |                             | 6246 - Off Campus Initiati   |            | 669       | -669            |  | ✓ (AII)                   |  |  |  |
| >  Unfiltered Measures                          |                       |                                                                                  |                             | 6351 - Office of New Stud    | 446,376    | 196,149   | 250,227         |  | 0000 - ORGANIZATI         |  |  |  |
| =# Number of Records                            |                       |                                                                                  |                             | 8391 - Student Success       | 120,986    | 65,576    | 55,410          |  | 🗸 1010 - 4H Camp          |  |  |  |
| # Measure Values                                |                       |                                                                                  |                             | 8397 - Study Away Progra     |            |           |                 |  | ✓ 1012 - 4H Youth De      |  |  |  |
| Wicasure values                                 |                       |                                                                                  |                             | 8745 - TRIO Student Supp     | 212,495    | 84,124    | 128,371         |  | ✓ 1020 - Abbott Lead      |  |  |  |
| Summary by UDO Summary by E                     | xpenditure Type 🖳 🖽 🗸 |                                                                                  |                             |                              |            |           |                 |  |                           |  |  |  |

This view will provide a summary of Budgets, Actuals, and their Variance by UDO. There are filters for the UDO string segments, as well as filters for Account Type, Accounting Period, and Fiscal Year.

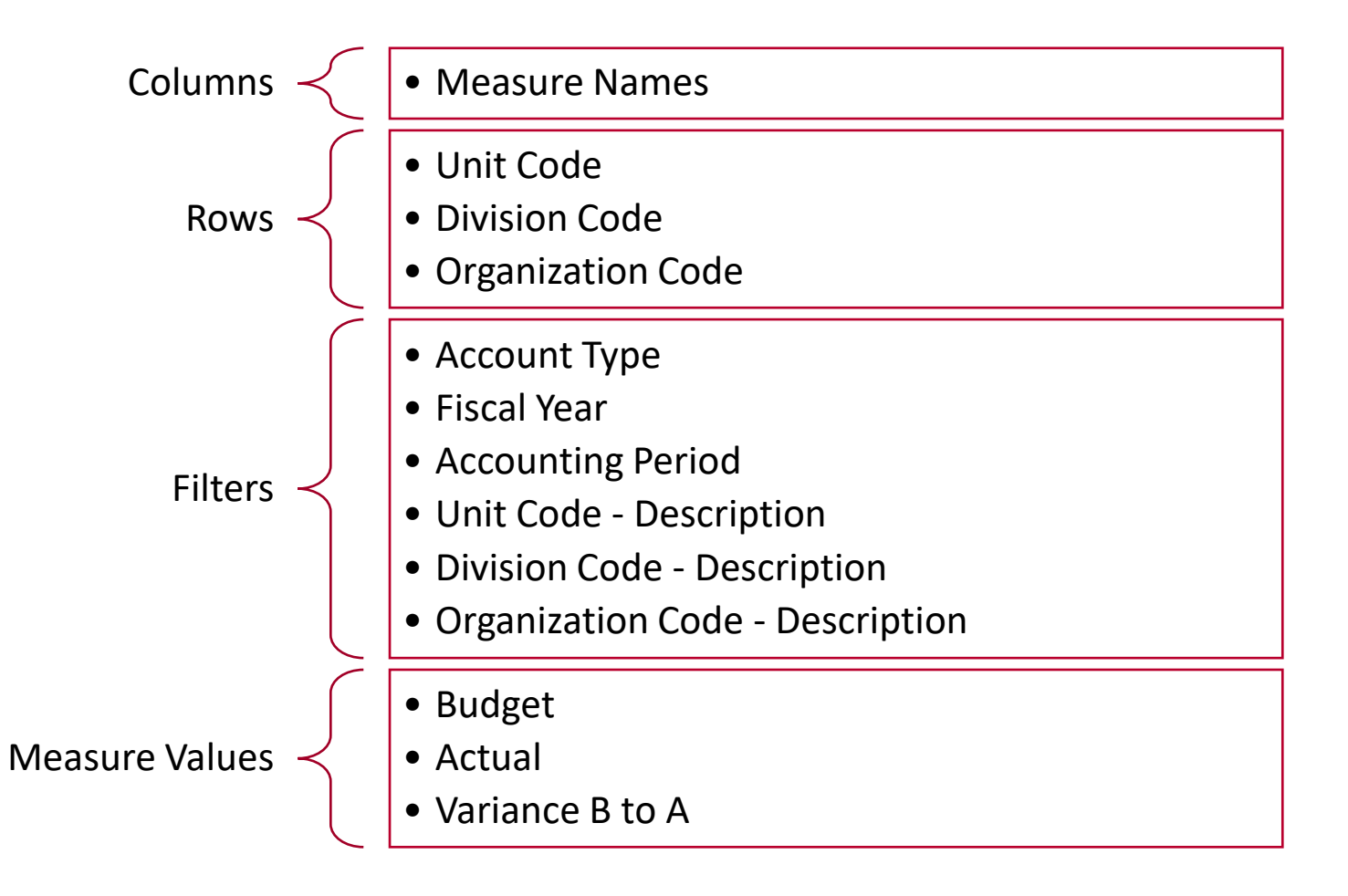

#### INSTRUCTIONS

 Drag column, row, and filter dimensions to their respective shelves. The Account Type filter is the only one hard-coded with a value: Expenses. Measure Names appears automatically when dragging multiple measures from the Measures pane to the view.

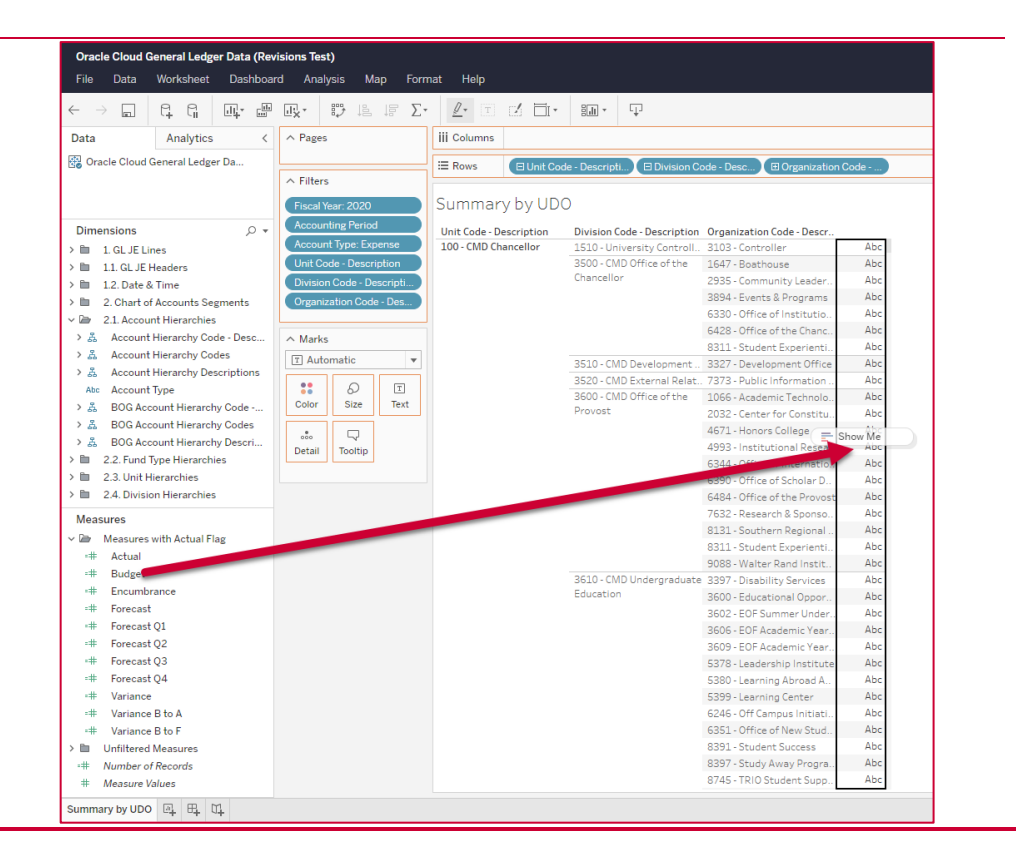

| ∧ Fi | Iters        |                       |   |                                |
|------|--------------|-----------------------|---|--------------------------------|
| 8    | Acc          | ount Type: Expe       |   |                                |
| 8    |              | Show Filter           | 4 |                                |
| 9    |              | Apply to Worksheets 🕨 |   | All Using Related Data Sources |
| 8    |              |                       | ~ | All Using This Data Source     |
| 9    | $\checkmark$ | Dimension             |   | Only This Worksheet            |
| 0    |              | Attribute             |   |                                |
| 0    |              | Measure               |   |                                |
| 0    |              |                       | - |                                |
| 0    |              | Remove                |   |                                |
| 0    | Loc          | ation Code            |   |                                |
| 0    | Org          | anization Code        |   |                                |
| 8    | Uni          | t Code                |   |                                |
|      | Me           | asure Names 😑         |   |                                |
|      | Act          | ion (Account 📎        |   |                                |
| 8    | Per          | iod Name              |   |                                |

2. Set all filters (except **Measure Names**) to apply to **All Worksheets Using This Data Source** by right clicking on the filters in the filter shelf.

#### SUMMARY BY EXPENDITURE TYPE

| <b>Training Sample</b><br>File Data Worksheet | Dashboard                           | I Analys      | is Ma <sub>l</sub> | p Format Help               |               |             |             |  | X<br>Mike Constanza 🗸     |  |  |  |  |  |
|-----------------------------------------------|-------------------------------------|---------------|--------------------|-----------------------------|---------------|-------------|-------------|--|---------------------------|--|--|--|--|--|
|                                               | <u> </u>                            | .l¦x ∗ B      | ₽ 4ª               |                             | • II.         | Ţ           |             |  | Show Me                   |  |  |  |  |  |
| Data Analytics <                              | A Pages III Columns Measure Names È |               |                    |                             |               |             |             |  |                           |  |  |  |  |  |
| 强 Oracle Cloud General                        |                                     |               |                    | E Rows FLAccount Code - Des |               |             |             |  |                           |  |  |  |  |  |
|                                               | ∧ Filters                           |               |                    |                             | code - Des    |             |             |  |                           |  |  |  |  |  |
|                                               | A Fis                               | cal Year: 202 | 20                 | Summary by Exp              | enditure Tvr  | 00          |             |  | Fiscal Year               |  |  |  |  |  |
| <b>D</b> :                                    |                                     | counting Per  | riod               |                             |               |             |             |  | (AII)                     |  |  |  |  |  |
| Dimensions D +                                | Account Type: Expe                  |               |                    | E0010 SSW Staff DAVDO       | 1 010 045 CCD | Actual      | 752 020 CF2 |  | 2015                      |  |  |  |  |  |
| > 1. GL JE Lines                              |                                     | it Code - Dec | script             | 50020 - S&W Starr PATRO     | 2/1 005 7/5   | 204,015,017 | 251 667 142 |  | 2016                      |  |  |  |  |  |
| > 1.1. GL JE Headers                          |                                     |               | D                  | 50020 - S&W Tenure Track    | 65 / 20 869   | 1/ 95/ 335  | 50 476 534  |  | 2017                      |  |  |  |  |  |
| > 1.2. Date & Time                            |                                     | ision Code -  | Des                | 50040 - S&W NonTenured      | 397 366 528   | 98 775 445  | 298 591 083 |  | Accounting Period         |  |  |  |  |  |
| ✓ I 2. Chart of Accounts S                    |                                     | ganization C  | ode                | 50050 - S&W TA & GA PAY.    | 48 445 364    | 6 778 103   | 41 667 261  |  |                           |  |  |  |  |  |
| ◇ 孟 Chart of Accounts S                       | Measure Names 🚊                     |               |                    | 50060 - S&W Post Doctor.    | 29.607.476    | 7,324.859   | 22.282.616  |  | ✓ APR-15                  |  |  |  |  |  |
| =Abc Campus                                   |                                     |               |                    | 50070 - S&W Housestaff P    | 69,245,370    | 18,887,923  | 50,357,446  |  | ✓ APR-16                  |  |  |  |  |  |
| Abc Unit Code - Descrip                       | ∧ Marks                             |               |                    | 50075 - S&W Resident Co     | 223,000       | 28,142      | 194,858     |  | ✓ APR-17                  |  |  |  |  |  |
| Abc Division Code - Des                       | T Auto                              | matic         |                    | 50080 - S&W Coadjutant      | 22,527,156    | 18,555,105  | 3,972,051   |  |                           |  |  |  |  |  |
| Abc Organization Code                         |                                     |               | _                  | 50081 - S&W Coadjutant P    | 74,422,884    | 18,813,946  | 55,608,938  |  | Account Type              |  |  |  |  |  |
| "Abc Location Code - De                       |                                     | 6             | T                  | 50090 - S&W Student Emp.    | 40,809,084    | 14,243,669  | 26,565,416  |  | (AII)                     |  |  |  |  |  |
| •Abc Fund Type Code - D                       | Color                               | Size          | lext               | 50098 - S&W Manual Reall    | -1,532,027    | -541,348    | -990,679    |  | Asset                     |  |  |  |  |  |
| Abc Business Line Code                        |                                     |               |                    | 50100 - S&W Contracted P    | 8,674,341     | 2,039,165   | 6,635,176   |  | ✓ Expense                 |  |  |  |  |  |
| Account Code - De                             | Detail                              | Tooltip       |                    | 50110 - S&W Fellowships     | 22,335,745    | 5,400,615   | 16,935,130  |  | Liability                 |  |  |  |  |  |
| Abc Activity Code - Des                       |                                     |               |                    | 50115 - S&W Pre & Post F    | 7,566,046     | 1,970,533   | 5,595,513   |  | Ononing                   |  |  |  |  |  |
| Abc Intraunit Code - De                       | T Me                                | asure Value   | s                  | 50120 - S&W Hourly Empl     | 34,940,958    | 12,545,852  | 22,395,106  |  | Unit Code - Description   |  |  |  |  |  |
| =Abc Future Code - Desc                       |                                     |               |                    | 50130 - S&W to Estate for   | 5,000         | 62,947      | -57,947     |  | ✓ (AII)                   |  |  |  |  |  |
| > 孟 Chart of Accounts S                       | ∧ Measu                             | ire Values    |                    | 50140 - S&W Non Fringe E.   | 657,756       | 227,269     | 430,487     |  | ✓ 100 - CMD Chancell      |  |  |  |  |  |
| > 孟 Chart of Accounts S                       |                                     |               |                    | 50180 - S&W Auto Accrual.   |               | 2,381       | -2,381      |  | ✓ 110 - CMD FASC Fa       |  |  |  |  |  |
| > 2.1. Account Hierarchies                    | SUM(B                               | udget)        |                    | 50181 - S&W Manual Accr.    | 54.074        | -13,243,235 | 13,243,235  |  | ✓ 120 - CMD CLAW Sc       |  |  |  |  |  |
| > 2.2. Fund Type Hierarc                      | SUM(A                               | ctual)        |                    | 50182 - S&W Manual Reall.   | -54,971       | 0           | -54,971     |  |                           |  |  |  |  |  |
| > 2.3. Unit Hierarchies                       | AGG(Va                              | riance B to / | 4)                 | E0194 - SSW Student Empl.   |               | 11 000      | 11.000      |  | Division Code - Descripti |  |  |  |  |  |
| > 2.4. Division Hierarchies                   |                                     |               |                    | 50190 - S&W Payroll Susp    | 381 909       | 238 765     | 143 144     |  | ✓ (AII)                   |  |  |  |  |  |
| > 2.5. Organization Hier                      |                                     |               |                    | 50199 - S&W Salary Conti.   | 2 835 929     | 200,700     | 2 835 929   |  | V 1000 - President Pr     |  |  |  |  |  |
| > 2.6. Location Hierarchi                     |                                     |               |                    | 50210 - S&W Overtime PA     | 24,115,729    | 8.926.486   | 15,189,242  |  | ✓ 1000 - President U      |  |  |  |  |  |
| > 2.7 .Business Line Hier                     |                                     |               |                    | 50220 - S&W Shift Differe   | 4,578,026     | 778.519     | 3.799.507   |  | 1015 Concel Cou           |  |  |  |  |  |
| System Analytics     Measures                 |                                     |               |                    | 50240 - S&W Overtime Ma.    |               | 126         | -126        |  | Organization Code - Des   |  |  |  |  |  |
|                                               |                                     |               |                    | 50410 - Bonus Faculty       | 223,990       | 1,883,502   | -1,659,512  |  |                           |  |  |  |  |  |
| Infiltered Massures                           |                                     |               |                    | 50415 - Bonus Faculty Ma    | 4,012,500     | 52,563      | 3,959,937   |  | 0000 - ORGANIZATI         |  |  |  |  |  |
| Untilitered Measures                          |                                     |               |                    | 50430 - Bonus Staff         | 158,792       | 113,475     | 45,317      |  | ✓ 1010 - 4H Camp          |  |  |  |  |  |
| -++ Number of Records                         |                                     |               |                    | 50440 - Other Comp Facul    | 67,519,970    | 0           | 67,519,970  |  | ✓ 1012 - 4H Youth De      |  |  |  |  |  |
| +++ ivieasure values                          |                                     |               |                    | 50441 - Other Comp Facul    |               | -498,015    | 498,015     |  | 🖌 1020 - Abbott Lead      |  |  |  |  |  |
| Summary by UDO Summary by E                   | xpenditure                          | Туре 🖳        | ₽, 0,              |                             |               |             |             |  |                           |  |  |  |  |  |

This view will provide a summary of Budgets, Actuals, and their Variance by Natural Account (Expenditure Type) and its description.

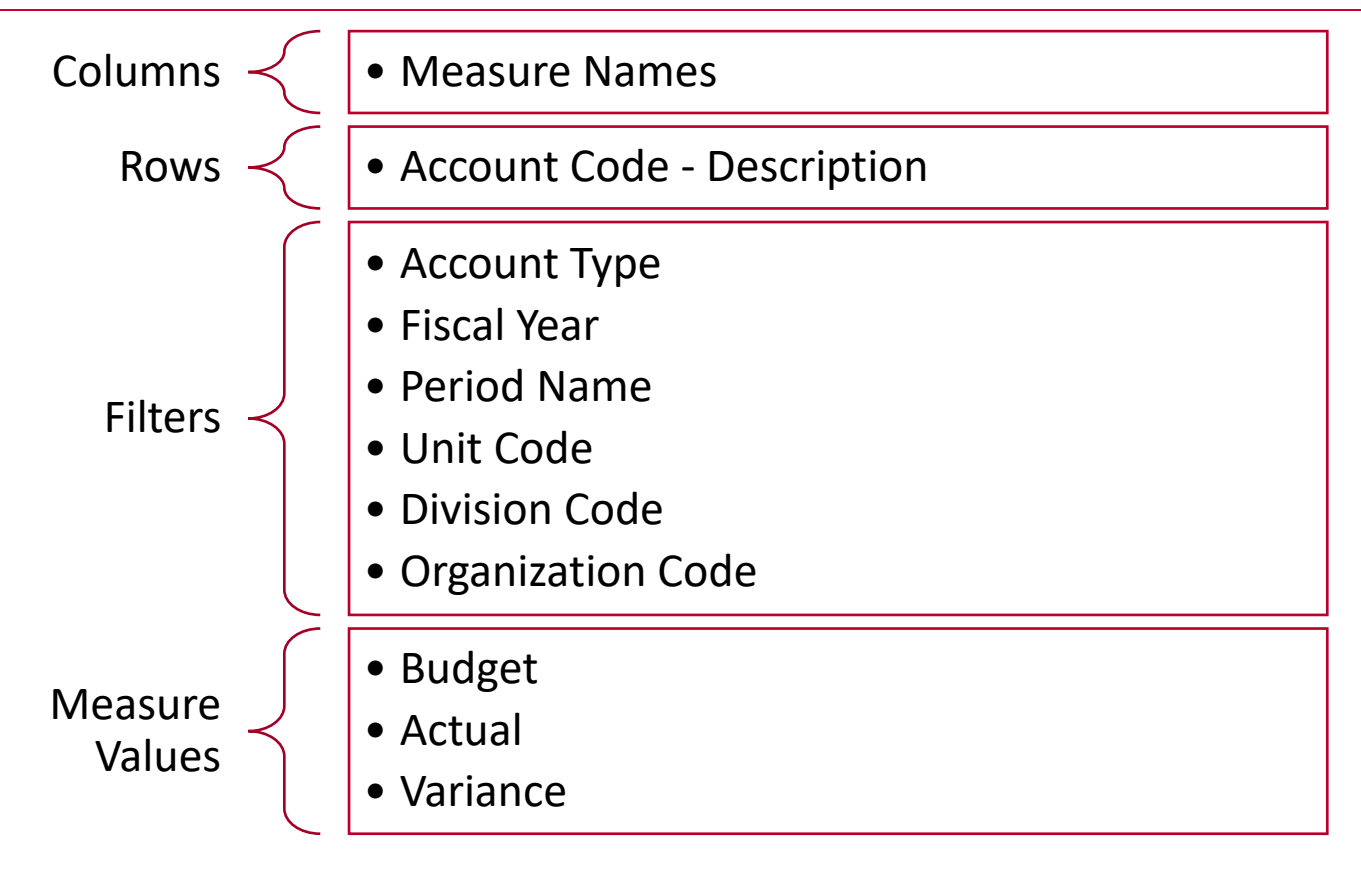

#### INSTRUCTIONS

- Create a new worksheet by hitting the icon at the bottom of the screen.
- 2. Drag column, row, and filter dimensions to their respective shelves. If you followed the directions for setting the filters in the previous view, they will appear after dragging your first dimension or measure onto the view. **Measure Names** will appear automatically after dragging multiple measures from the **Measures** pane to the view.

#### EXPENSES BY EXPENDITURE CATEGORY PIE CHART

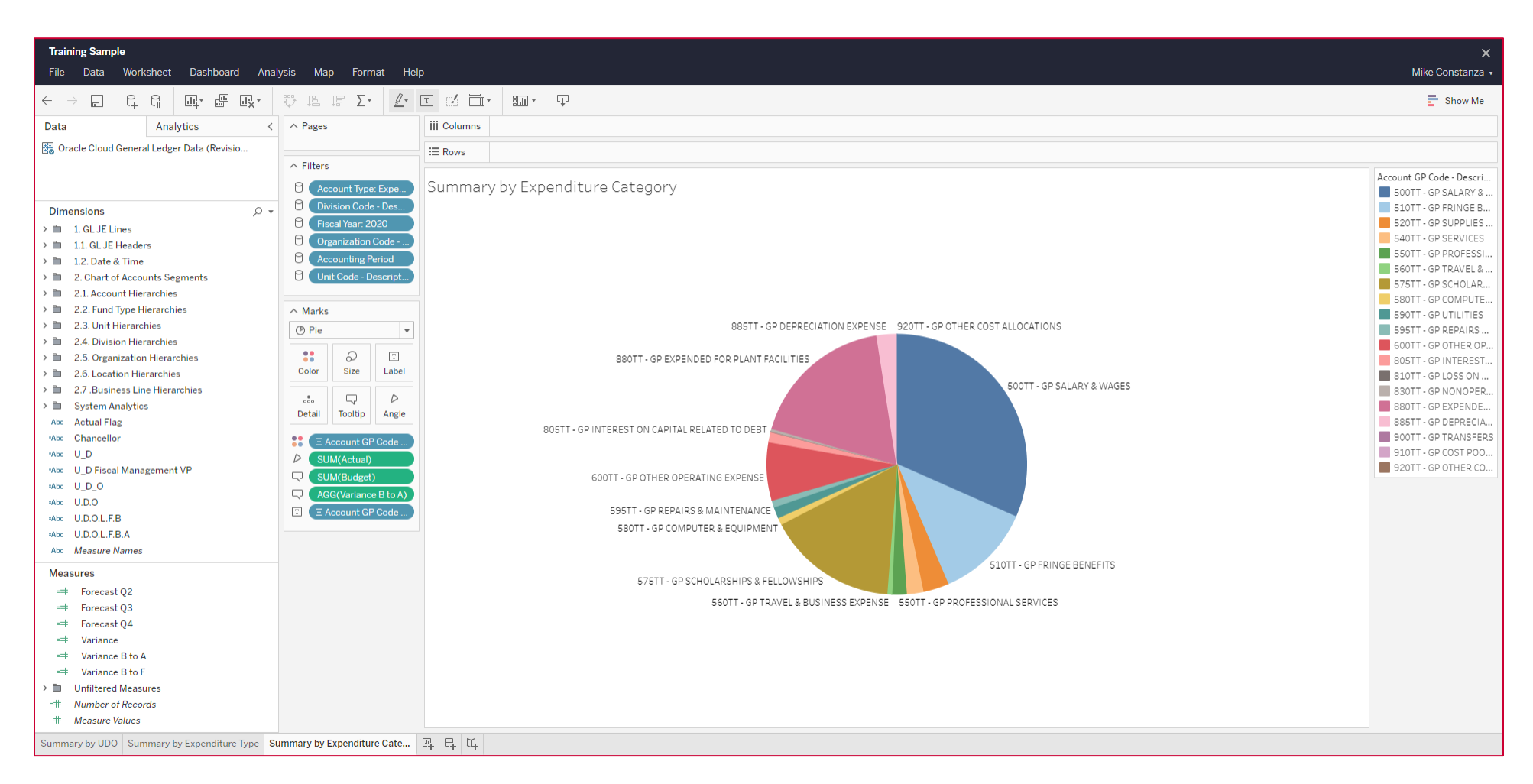

This view shows expenses broken down by Expenditure Category (GP Account) in the Account Hierarchy in a pie chart.

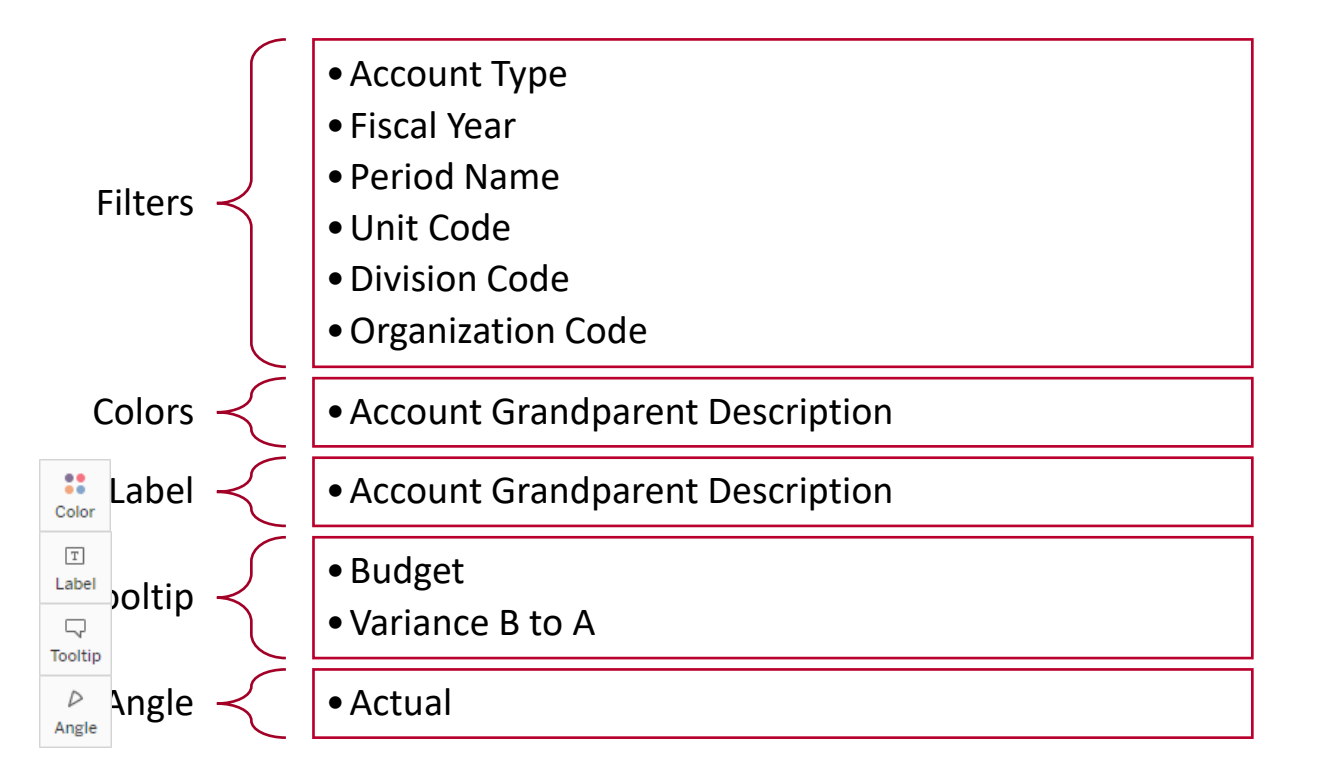

#### INSTRUCTIONS

- Create a new worksheet by hitting the icon at the bottom of the screen.
- 2. In the Marks pane, set the mark type to Pie.
- 3. Drag the dimensions and measures to the relevant mark icons based on the reference above.
- 4. Click the icon and select **Entire View** to resize the pie chart to fill the entire worksheet.

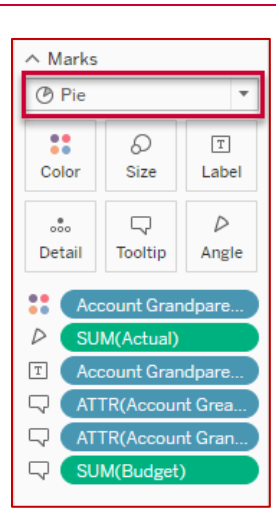

#### CREATING THE DASHBOARD

#### LAYOUT

Click the icon at the bottom of the screen to create a new dashboard.

| Tableau Training - Level 2 Sample                     |                                                                                                    | ×                                                   |
|-------------------------------------------------------|----------------------------------------------------------------------------------------------------|-----------------------------------------------------|
| File Data Worksheet Dashboard Analysis                | is Map Format Help                                                                                                    | Mike Constanza 🔹                                    |
|                                                       |                                                                                                    | 📑 Show Me                                           |
| Dashboard Layout <                                    |                                                                                                    | A                                                   |
| Size<br>                                              |                                                                                                    |                                                     |
| Sheets<br>III Summary by UDO                          |                                                                                                    |                                                     |
| III Summary by Expenditure Type                       |                                                                                                    |                                                     |
| ill Expenses by Account Level 3 - Pie Chart           |                                                                                                    |                                                     |
| Expenses by Account Level 3 - Tree Map                |                                                                                                    |                                                     |
| III Expenses by Account Level 3 - Bubbles             |                                                                                                    |                                                     |
|                                                       |                                                                                                    |                                                     |
|                                                       |                                                                                                    |                                                     |
|                                                       |                                                                                                    |                                                     |
|                                                       |                                                                                                    |                                                     |
|                                                       | Add sheets here                                                                                                    |                                                     |
|                                                       | Drag and drop or double-click from the list on the left.                                                                                                    |                                                     |
|                                                       |                                                                                                    |                                                     |
|                                                       |                                                                                                    |                                                     |
|                                                       |                                                                                                    |                                                     |
|                                                       |                                                                                                    |                                                     |
|                                                       |                                                                                                    |                                                     |
|                                                       |                                                                                                    |                                                     |
|                                                       |                                                                                                    |                                                     |
|                                                       |                                                                                                    |                                                     |
| Objects                                               |                                                                                                    |                                                     |
| Blank                                                 |                                                                                                    |                                                     |
| A Text                                                |                                                                                                    |                                                     |
| Tiled Floating                                        |                                                                                                    |                                                     |
| Show dashboard title                                  |                                                                                                    |                                                     |
| Sample Dashboard - Pie     Sample Dashboard - Tree    | Man 🌐 Sample Dashbhaard - Rubbles Summary by UDO Summary by Evnenditure Type Evnenses by Account Level 3 - Evnenses by Account Level 3 - Evnenses by Account Account Acco | ▼<br>Inses by Account Level 3 - 田 Dashboard 4 回 田 郎 |
| E campic pastiboard - rie E campie pastiboard - freet | map III cample basines a babiles outlining by 000 Summary by Expenditure type Expenses by Account Level 5 Expenses by Account Level 5 Expenses by Account Level 5 Expenses by Account Level 5                                                                                                    | Hass by Account cover o III Dashiboard 4 III 4 III  |

## 2. Drag the sheets from the **Sheets Pane** on the left-hand side to the canvas in the following pattern:

| Summary by UDO                  |                             |  |  |  |  |  |  |
|---------------------------------|-----------------------------|--|--|--|--|--|--|
| Summary by Expenditure Category | Summary by Expenditure Type |  |  |  |  |  |  |

3. Any filters that were visible in the worksheets will be visible in the dashboard. For the rest that remain, you can add them by selecting a view and clicking the 🔛 icon

| File Data Worksheet                                                                                         | <b>nple</b><br>Dashboard Analysis | s Map Format Help                                                         |                                       |                                                                                                    |                                                  |                                                                                                    |                                                                                                    |                                                                                                    |                                                                                                    |                                                                                                    | ><br>Mike Constanza |
|----------------------------------------------------------------------------------------------------|-----------------------------------|---------------------------------------------------------------------------|---------------------------------------|----------------------------------------------------------------------------------------------------|--------------------------------------------------|----------------------------------------------------------------------------------------------------|----------------------------------------------------------------------------------------------------|----------------------------------------------------------------------------------------------------|----------------------------------------------------------------------------------------------------|----------------------------------------------------------------------------------------------------|---------------------|
|                                                                                                    |                                   | , με Σ• 🖉 🖉 🗹 [                                                           |                                       | Ţ                                                                                                   |                                                  |                                                                                                    |                                                                                                    |                                                                                                    |                                                                                                    |                                                                                                    | Show Me             |
| Dashboard Layout <                                                                                          |                                   |                                                                           |                                       |                                                                                                    | =                                                | _                                                                                                    |                                                                                                    |                                                                                                    |                                                                                                    | Kscal Year                                                                                                    |                     |
| Size                                                                                                    | Summary by                        | UDO                                                                       |                                       |                                                                                                    |                                                  |                                                                                                    |                                                                                                    | _                                                                                                    |                                                                                                    | <b>₽</b> 019 ▼                                                                                                    |                     |
| Custom size (1500 x 8 🔻                                                                                     | Unit Code Divisi-                 | on Code Organization Code                                                 | Budget                                | Actual \                                                                                            | ariance as Ba                                    |                                                                                                    |                                                                                                    | _                                                                                                    |                                                                                                    | Y                                                                                                    |                     |
|                                                                                                    | Grand Total                       |                                                                           | 4,464,191,412                         | 4,120,409,658                                                                                       | 343,781,754 🔺                                    |                                                                                                    |                                                                                                    |                                                                                                    |                                                                                                    | riod Name                                                                                                    |                     |
|                                                                                                    | 100 1510                          | 3103                                                                      | -1,663,496                            | 0                                                                                                   | -1,663,496                                       |                                                                                                    |                                                                                                    |                                                                                                    | -                                                                                                    | Go to Sheet                                                                                                    |                     |
| Sheets                                                                                                    | 3500                              | 2935                                                                      | 5,357,747                             | 3,284,878                                                                                           | 2,072,869                                        |                                                                                                    |                                                                                                    |                                                                                                    |                                                                                                    | Eit                                                                                                    |                     |
| Summary by UDO                                                                                              |                                   | 3894                                                                      | 177,410                               | 88,446                                                                                              | 88,964                                           |                                                                                                    |                                                                                                    |                                                                                                    |                                                                                                    | rit P                                                                                                    |                     |
| Summary by Expenditu                                                                                        |                                   | 6330                                                                      | 56,496                                | 64,933                                                                                              | -8,436                                           |                                                                                                    |                                                                                                    |                                                                                                    |                                                                                                    | (                                                                                                    |                     |
| Expenses by Account L                                                                                       |                                   | 6428                                                                      | 1,327,884                             | 1,967,090                                                                                           | -639,205                                         |                                                                                                    |                                                                                                    |                                                                                                    |                                                                                                    | ✓ iitle                                                                                                    |                     |
| I Expenses by Account L                                                                                     |                                   | 8311                                                                      |                                       | 0                                                                                                   | 0                                                |                                                                                                    |                                                                                                    |                                                                                                    | Account Code                                                                                                    | Filters •                                                                                                    |                     |
| il Expenses by Account L                                                                                    | 3510                              | 3327                                                                      | 173,175                               | -26,939                                                                                             | 200,115                                          |                                                                                                    |                                                                                                    |                                                                                                    | Account Grandparent Descr                                                                                                    | Highlighters •                                                                                                    |                     |
|                                                                                                    | 3520                              | 7373                                                                      | 346,336                               | 276,652                                                                                             | 69,684                                           |                                                                                                    |                                                                                                    |                                                                                                    | Account Great Grandparent Descr                                                                                                    | View Toolbar                                                                                                    |                     |
|                                                                                                    | 3600                              | 1066                                                                      | 84,708                                | 151,434                                                                                             | -66,726                                          |                                                                                                    |                                                                                                    |                                                                                                    | Account Type                                                                                                    | Show Page Control                                                                                                    |                     |
|                                                                                                    |                                   | 2032                                                                      | 0                                     | -43,781                                                                                             | 43,781                                           |                                                                                                    |                                                                                                    |                                                                                                    | Action (Account Code Account Descr)                                                                                                    |                                                                                                    |                     |
|                                                                                                    |                                   | 4671                                                                      | 91,814                                | 76,580                                                                                              | 15,234                                           |                                                                                                    |                                                                                                    |                                                                                                    |                                                                                                    | Use as Filter                                                                                                    |                     |
|                                                                                                    |                                   | 4993                                                                      |                                       | -5                                                                                                  | 5                                                |                                                                                                    |                                                                                                    |                                                                                                    | Action (Account Grandparent Descr)                                                                                                    | Inners Antiens                                                                                                    |                     |
|                                                                                                    |                                   | 6344                                                                      | 91,401                                | 80,150                                                                                              | 11,251                                           |                                                                                                    |                                                                                                    |                                                                                                    | Business Line Code                                                                                                    | Ignore Actions                                                                                                    |                     |
|                                                                                                    |                                   | 6390                                                                      | 0                                     | -6,540                                                                                              | 6,540                                            |                                                                                                    |                                                                                                    |                                                                                                    | Division Code                                                                                                    |                                                                                                    |                     |
|                                                                                                    |                                   | 6484                                                                      | 313,420                               | 250,274                                                                                             | 63,146 👻                                         |                                                                                                    |                                                                                                    |                                                                                                    | ✓ Fiscal Year                                                                                                    | Floating                                                                                                    |                     |
|                                                                                                    |                                   |                                                                           |                                       |                                                                                                    |                                                  |                                                                                                    |                                                                                                    |                                                                                                    | Fund Type Code                                                                                                    |                                                                                                    |                     |
|                                                                                                    | Expenses by                       | Account Level 3 - Pie (                                                   | hart                                  |                                                                                                    |                                                  | Summar                                                                                                    | v hv Expenditure Type                                                                                                    | ~                                                                                                    | Logation Code                                                                                                    | Select Layout Container                                                                                                    |                     |
|                                                                                                    |                                   |                                                                           |                                       |                                                                                                    |                                                  |                                                                                                    |                                                                                                    |                                                                                                    | LOCATION CODE                                                                                                    |                                                                                                    |                     |
|                                                                                                    |                                   |                                                                           |                                       |                                                                                                    |                                                  | Jummar                                                                                                    | y by Experiance Type                                                                                                    | -                                                                                                    | Moosure Names                                                                                                    | Deselect                                                                                                    |                     |
|                                                                                                    |                                   |                                                                           |                                       |                                                                                                    |                                                  | Account                                                                                                    | Account Descr                                                                                                    | Budget                                                                                                    | Measure Names                                                                                                    | Deselect<br>Remove from Dashboard                                                                                                    |                     |
|                                                                                                    |                                   |                                                                           |                                       |                                                                                                    |                                                  | Account<br>Code                                                                                                    | Account Descr                                                                                                    | Budget                                                                                                    | Measure Names<br>Organization Code                                                                                                    | Deselect<br>Remove from Dashboard                                                                                                    |                     |
|                                                                                                    |                                   |                                                                           |                                       |                                                                                                    |                                                  | Account<br>Code<br>Grand Total                                                                                                    | Account Descr                                                                                                    | Budget                                                                                                    | Measure Names<br>Organization Code<br>## ✓ Period Name                                                                                                    | Deselect<br>Remove from Dashboard                                                                                                    |                     |
|                                                                                                    |                                   | GP TRAVEL & BUSINESS EXPENSE                                              | GP EXPEND                             | D FOR PLANT FACIL                                                                                   | ITIES                                            | Account<br>Code<br>Grand Total<br>50010                                                                                                    | Account Descr                                                                                                    | Budget<br>#########<br>962,400,812                                                                                                    | Measure Names<br>Organization Code<br>#1 	V Period Name<br>6 	Sum of Actual                                                                                                    | Deselect<br>Remove from Dashboard                                                                                                    |                     |
|                                                                                                    |                                   | GP TRAVEL & BUSINESS EXPENSE                                              | GP EXPENDI                            | D FOR PLANT FACIL                                                                                   | ITIES                                            | Account<br>Code<br>Grand Total<br>50010<br>50020                                                                                                    | Account Descr<br>S&W Staff<br>S&W Tenured Faculty                                                                                                    | Budget<br>#########<br>962,400,812<br>322,239,489                                                                                                    | Dealton Code<br>Measure Names<br>Organization Code                                                                                                    | Deselect<br>Remove from Dashboard<br>Count Code<br>(All)                                                                                                    |                     |
|                                                                                                    | CD SCUOL AD                       | GP TRAVEL & BUSINESS EXPENSE                                              | GP EXPENDI                            | ED FOR PLANT FACIL                                                                                  | ITIES                                            | Account<br>Code<br>Grand Total<br>50010<br>50020<br>50030                                                                                                    | Account Descr<br>S&W Staff<br>S&W Tenured Faculty<br>S&W Tenure Track Faculty                                                                                                    | Budget<br>##########<br>962,400,812<br>322,239,489<br>51,723,467                                                                                                    | Measure Names     Organization Code      V Period Name     Sum of Actual     Sum of Budget     U D O                                                                                                    | Deselect<br>Remove from Dashboard<br>(***)<br>Account Code<br>(All)                                                                                                    |                     |
|                                                                                                    | GP SCHOLAR                        | GP TRAVEL & BUSINESS EXPENSE                                              | GP EXPENDI                            | ED FOR PLANT FACIL                                                                                  | ITIES                                            | Account<br>Code<br>Grand Total<br>50010<br>50020<br>50030<br>50040                                                                                                    | Account Descr<br>S&W Staff<br>S&W Tenured Faculty<br>S&W Tenure Track Faculty<br>S&W NonTenured Faculty                                                                                                    | Budget<br>#########<br>962,400,812<br>322,239,489<br>51,723,467<br>346,460,096                                                                                                  | Measure Names<br>Organization Code<br>#1 ✓ Period Name<br>6 Sum of Actual<br>2 Sum of Budget<br>21 U_D_O<br>U_D_C                                                                                                    | Deselect<br>Remove from Dashboard<br>(41)<br>Account Code<br>(A1)<br>Can                                                                                                    |                     |
|                                                                                                    | GP SCHOLAR                        | GP TRAVEL & BUSINESS EXPENSE                                              | GP EXPENDI<br>GP FI<br>GP I           | ED FOR PLANT FACIL<br>RINGE BENEFITS<br>NTEREST ON CAPIT.                                           | ITIES<br>AL RELATED TO DEBT                      | Account<br>Code<br>Grand Total<br>50010<br>50020<br>50030<br>50040<br>50050                                                                                                    | Account Descr<br>S&W Staff<br>S&W Tenure Track Faculty<br>S&W Tenure Track Faculty<br>S&W Take Faculty<br>S&W Take GA                                                                                                    | Budget<br>#########<br>962,400,812<br>322,239,489<br>51,723,467<br>346,460,096<br>43,624,609                                                                                    | Detactor Occe     Measure Names     Organization Code     Veriod Name     Sum of Actual     Sum of Budget     U_D_O     Unit Code                                                                                                    | Deselect<br>Remove from Dashboard<br>Count Code<br>(Ali)<br>Account Level 2<br>(Ali)                                                                                                    |                     |
|                                                                                                    | GP SCHOLAR                        | GP TRAVEL & BUSINESS EXPENSE                                              | GP EXPENDI<br>GP FI<br>GP T           | ED FOR PLANT FACIL<br>RINGE BENEFITS<br>NTEREST ON CAPIT,                                           | ITIES<br>AL RELATED TO DEBT                      | Account<br>Code<br>Grand Total<br>50010<br>50020<br>50030<br>50040<br>50050<br>50060                                                                                                    | Account Descr<br>S&W Staff<br>S&W Tenured Faculty<br>S&W Tenure Track Faculty<br>S&W NonTenured Faculty<br>S&W TA & GA<br>S&W Post Doctorate & Associates                                                                                                    | Budget<br>#########<br>962,400,812<br>322,239,489<br>51,723,467<br>346,460,096<br>43,624,609<br>25,884,338                                                                      | V Period Name     Sum of Actual     Sum of Actual     U.D.O.O     Unit Code     Variance as Balance                                                                                                    | Deselect<br>Remove from Dashboard<br>(***)<br>Account Code<br>(Ali)<br>Count Level 2<br>(Ali)<br>Count Level 3                                                                                                    |                     |
|                                                                                                    | GP SCHOLAR                        | GP TRAVEL & BUSINESS EXPENSE                                              | GP EXPENDI<br>GP FI<br>GP             | ED FOR PLANT FACIL<br>RINGE BENEFITS<br>NTEREST ON CAPIT.<br>2 OTHER OPERATING                      | ITIES<br>AL RELATED TO DEBT<br>3 EXPENSE         | Account<br>Code<br>Grand Total<br>50010<br>50020<br>50030<br>50040<br>50050<br>50050<br>50060<br>50070                                                                                           | Account Descr<br>S&W Staff<br>S&W Tenured Faculty<br>S&W Tenured Faculty<br>S&W TonTenured Faculty<br>S&W Tak & GA<br>S&W Post Doctorate & Associates<br>S&W Housestaff                                                                                                    | Budget<br>########<br>962,400,812<br>322,239,489<br>51,723,467<br>346,460,096<br>43,624,609<br>25,884,338<br>68,098,830                                                         | Measure Names<br>Organization Code<br># ✓ Period Name<br>Sum of Actual<br>2 U_D_O<br>Unit Code<br>Variance as Balance<br>49(5)13(52/18)(55/203)                                                                                                    | Deselect<br>Remove from Dashboard<br>(***)<br>Account Code<br>(AI)<br>*<br>Account Level 2<br>(AII)<br>*<br>Account Level 3<br>(AII)<br>*                                                                                                    |                     |
| Dijects                                                                                                    | GP SCHOLAR                        | GP TRAVEL & BUSINESS EXPENSE                                              | GP EXPENDI                            | ED FOR PLANT FACIL<br>RINGE BENEFITS<br>NTEREST ON CAPIT.                                           | ITIES<br>AL RELATED TO DEBT<br>5 EXPENSE         | Account<br>Code<br>Grand Total<br>50010<br>50020<br>50030<br>50040<br>50050<br>50050<br>50060<br>50070<br>50075                                                                                  | Account Descr<br>S&W Staff<br>S&W Tenure Track Faculty<br>S&W Tenure Track Faculty<br>S&W Tak & GA<br>S&W Post Doctorate & Associates<br>S&W Resident Counselor                                                                                                    | Budget<br>########<br>962,400,812<br>322,239,489<br>51,723,467<br>346,460,096<br>43,624,609<br>43,624,609<br>25,884,338<br>68,098,830                                           | Dualoti Oude Measure Names Organization Code  V Period Name Sum of Actual Sum of Actual U_D_O Unit Code Variance as Balance 4(9,52),627, 120,985,203 117,837, -117,837                                                                                                    | Deselect<br>Remove from Dashboard<br>(AII)<br>Account Code<br>(AII)<br>Account Level 2<br>(AII)<br>Account Level 3<br>(AII)<br>•                                                                                                    |                     |
| Dbjects<br>]] Horizontal 😑 Vertical                                                                         | GP SCHOLAR                        | GP TRAVEL & BUSINESS EXPENSE                                              | GP EXPENDI                            | ED FOR PLANT FACIL<br>RINGE BENEFITS<br>NTEREST ON CAPIT.<br>P OTHER OPERATING<br>IEPAIRS & MAINTEN | ITIES<br>AL RELATED TO DEBT<br>5 EXPENSE<br>ANCE | Account<br>Code<br>Grand Total<br>50010<br>50020<br>50030<br>50040<br>50050<br>50050<br>50060<br>50070<br>50075<br>50080                                                                         | Account Descr<br>S&W Staff<br>S&W Tenure Track Faculty<br>S&W Tenure Track Faculty<br>S&W NonTenured Faculty<br>S&W NonTenured Faculty<br>S&W Post Doctorate & Associates<br>S&W Housestaff<br>S&W Coadjutant NonInstructional                                                                                                    | Budget<br>########<br>962,400,812<br>322,239,489<br>51,723,467<br>346,460,096<br>43,624,609<br>25,884,338<br>68,098,830<br>22,329,906                                           | Location Code           Measure Names           Organization Code           #         ✓           Sum of Actual           2           Up, O           Unit Code           49(b15)(527           117,837           16,529,937           5,799,969                                                                                                    | Deselect<br>Remove from Dashboard<br>(«")<br>Account Code<br>(All) •<br>Account Level 2<br>(All) •<br>Account Level 3<br>(All) •                                                                                                    |                     |
| Dbjects<br>□ Horizontal                                                                                     | GP SCHOLAR                        | GP TRAVEL & BUSINESS EXPENSE                                              | GP EXPENDI<br>GP FI<br>GP FI<br>GP FI | ED FOR PLANT FACIL<br>RINGE BENEFITS<br>NTEREST ON CAPIT.<br>POTHER OPERATING<br>EPAIRS & MAINTEN   | ITIES<br>AL RELATED TO DEBT<br>5 EXPENSE<br>ANCE | Account<br>Code<br>Grand Total<br>50010<br>50020<br>50030<br>50040<br>50050<br>50050<br>50070<br>50070<br>50075<br>50080<br>50081                                                                | Account Descr<br>S&W Staff<br>S&W Tenured Faculty<br>S&W Tenured Faculty<br>S&W Take Saculty<br>S&W Take Saculty<br>S&W Post Doctorate & Associates<br>S&W Housestaff<br>S&W Resident Counselor<br>S&W Coadjutant PTL Instructional<br>S&W Coadjutant PTL Instructional                                                                                                    | Budget<br>########<br>962,400,812<br>322,239,469<br>51,723,467<br>43,624,609<br>25,884,338<br>68,098,830<br>                                                                    | Location Code           Measure Names           Organization Code           #I         ✓           Sum of Actual           Sum of Actual           U_D_O           Unit Code           Variance as Balance           49(512)5627         12(582)203           117,837         -117,837           54,522,049         13,210,470                                                                                                    | Deselect<br>Remove from Dashboard<br>(AII)<br>Account Code<br>(AII)<br>Account Level 2<br>(AII)<br>Account Level 3<br>(AII)<br>COMPUTER 8.E.                                                                                                    |                     |
| Objects<br>[] Horizontal ⊟ Vertical<br>] Blank ⊕ Web Page<br>A Text                                         | GP SCHOLAR                        | GP TRAVEL & BUSINESS EXPENSE<br>ISHIPS & FELLOWSHIPS<br>GP SALARY & WAGES | GP EXPENDID                           | ED FOR PLANT FACIL<br>NINGE BENEFITS<br>NTEREST ON CAPIT.<br>9 OTHER OPERATING<br>EPAIRS & MAINTEN  | ITIES<br>ALRELATED TO DEBT<br>5 EXPENSE<br>ANCE  | Account<br>Code<br>Grand Total<br>50010<br>50020<br>50030<br>50040<br>50050<br>50050<br>50050<br>50070<br>50070<br>50070<br>50080<br>50081<br>50081                                              | Account Descr<br>S&W Staff<br>S&W Tenure Track Faculty<br>S&W Tenure Track Faculty<br>S&W Ton Seculty<br>S&W TA & GA<br>S&W Post Doctorate & Associates<br>S&W Resident Counselor<br>S&W Coadjutant Noninstructional<br>S&W Coadjuten PTL Instructional<br>S&W Coadjuten PTL Instructional                                                                                                    | Budget<br>#########<br>962,400,812<br>322,239,487<br>31,723,467<br>346,460,096<br>43,624,609<br>43,624,609<br>25,884,338<br>68,098,830<br>22,329,906<br>67,732,519              | Usatori Code           Measure Names           Organization Code           II         V Period Name           Sum of Actual           Sum of Actual           U_D_O           Unit Code           Variance as Balance           49513/627           117,837           16,629,937           5,799,959           54,522,049           13,210,470                                                                                                    | Deselect<br>Remove from Dashboard<br>(Aii)<br>Account Code<br>(Aii)<br>Account Level 2<br>(Aii)<br>Account Level 3<br>Case p COMPUTER 8 E *<br>G P COST POLS                                                                                                    |                     |
| Objects<br>□ Horizontal ⊟ Vertical<br>□ Blank ⊕ Web Page<br>A Text                                          | GP SCHOLAR                        | GP TRAVEL & BUSINESS EXPENSE<br>ISHIPS & FELLOWSHIPS<br>GP SALARY & WAGES | GP EXPENDI<br>GP FI<br>GP FI<br>GP FI | ED FOR PLANT FACIL<br>RINGE BENEFITS<br>NTEREST ON CAPIT,<br>O OTHER OPERATINU<br>EPAIRS & MAINTEN  | ITIES<br>AL RELATED TO DEBT<br>5 EXPENSE<br>ANCE | Account<br>Code<br>Grand Total<br>50010<br>50020<br>50030<br>50040<br>50050<br>50060<br>50070<br>50070<br>50070<br>50070<br>50080<br>50080<br>50080<br>50080<br>50080                            | Account Descr<br>S&W Staff<br>S&W Tenure Track Faculty<br>S&W Tenure Track Faculty<br>S&W TonTenured Faculty<br>S&W Toat Doctorate & Associates<br>S&W Housestaff<br>S&W Coadjutant Noninstructional<br>S&W Coadjutant PTL Instructional<br>S&W Coadjutant PTL Instructional<br>S&W Coadjutant PTL Instructional<br>S&W Coadjutant PTL Instructional<br>S&W Coadjutant PTL Instructional<br>S&W Coadjutant PTL Instructional<br>S&W Coadjutant PTL Instructional<br>S&W Coadjutant PTL Instructional<br>S&W Coadjutant PTL Instructional | Budget<br>########<br>962,400,812<br>322,239,489<br>51,723,467<br>346,460,096<br>43,624,609<br>25,884,338<br>68,098,830<br>68,098,830<br>62,329,906<br>67,732,519<br>39,917,247 | Location Code           Measure Names           Organization Code           #         ✓ Period Name           Sum of Actual           2           U.D.O           Unit Code           Variance as Balance           49(513/527           10,529,337           5,799,959           54,522,049           13,2024,510           7,892,736                                                                                                    | Deselect<br>Remove from Dashboard<br>(«")<br>Account Code<br>(All) •<br>Account Level 2<br>(All) •<br>Account Level 3<br>(All) •<br>Account Level 3<br>GP COMPUTER & E. *<br>GP COMPUTER & E. *<br>GP COST POOLS<br>GP DERECIATIO.                                           |                     |
| Objects<br>III Horizontal 🔁 Vertical<br>III Blank 🖶 Web Page<br>A Text<br>Tiled Floating                    | GP SCHOLAR                        | GP TRAVEL & BUSINESS EXPENSE<br>ISHIPS & FELLOWSHIPS<br>GP SALARY & WAGES | GP EXPENDIO                           | ED FOR PLANT FACIL<br>RINGE BENEFITS<br>NTEREST ON CAPIT.<br>2 OTHER OPERATING<br>EPAIRS & MAINTEN  | ITIES<br>AL RELATED TO DEBT<br>5 EXPENSE<br>ANCE | Account<br>Code<br>Grand Total<br>50010<br>50020<br>50030<br>50050<br>50050<br>50075<br>50075<br>50080<br>50081<br>50081<br>50090<br>50098                                                       | Account Descr<br>S&W Staff<br>S&W Tenure Track Faculty<br>S&W Tenure Track Faculty<br>S&W Tenure d Faculty<br>S&W To South Faculty<br>S&W To South South South<br>S&W Coadjutant PTL Instructional<br>S&W Coadjutant PTL Instructional<br>S&W Coadjutant PTL Instructional<br>S&W South Employment<br>S&W Student Employment<br>S&W Student Employment                                                                                                    | Budget<br>#########<br>962,400,812<br>322,239,489<br>51,723,467<br>346,460,095<br>43,624,609<br>25,884,338<br>68,098,830<br>22,329,906<br>67,732,519<br>39,917,247              | Usaturi Cole           Measure Names           Organization Code           #         ✓           Sum of Actual           Sum of Actual           UDO           Uticode           Variance as Balance           49/512/56/7           117,837           14,522,049           132,024,510           7,892,736           -3,150,455           -3,150,455                                                                                                    | Deselect<br>Remove from Dashboard<br>(AII) •<br>Account Code<br>(AII) •<br>Account Level 2<br>(AII) •<br>Account Level 3<br>(AII) •<br>Account Level 3<br>GP COMPUTER & E *<br>GP COMPUTER & E *<br>GP DEPRECIATIO.<br>GP DEPRECIATIO.<br>GP DEPRECIATIO.<br>GP DEPRECIATIO. |                     |
| Objects<br>II Horizontal 🖶 Vertical<br>Blank 🖶 Web Page<br>A Text<br>Tiled Floating<br>Show dashboard title | GP SCHOLAR                        | GP TRAVEL & BUSINESS EXPENSE<br>ISHIPS & FELLOWSHIPS<br>GP SALARY & WAGES | GP EXPENDI                            | ED FOR PLANT FACIL<br>RINGE BENEFITS<br>NTEREST ON CAPIT.<br>2 OTHER OPERATING<br>EPAIRS & MAINTEN  | ITIES<br>AL RELATED TO DEBT<br>5 EXPENSE<br>ANCE | Account<br>Code<br>Grand Total<br>50010<br>50020<br>50020<br>50040<br>50050<br>50060<br>50070<br>50070<br>50070<br>50075<br>50081<br>50081<br>50085<br>50090<br>50098<br>50099<br>50099<br>50099 | Account Descr<br>S&W Staff<br>S&W Tenure Track Faculty<br>S&W Tenure Track Faculty<br>S&W Ton Seculty<br>S&W TA & GA<br>S&W Post Doctorate & Associates<br>S&W Academic Secult<br>S&W Cadjutant Noninstructional<br>S&W Cadjutant PTL Instructional<br>S&W Cadjutant PTL Instructional<br>S&W Dolice & Fire Retirement Sy<br>S&W Student Employment<br>S&W Manual Realiscation to Capi<br>S&W Contracted                                                                                                    | Budget<br>########<br>962,400,812<br>322,239,489<br>51,723,467<br>346,460,096<br>43,624,609<br>25,884,338<br>68,098,830<br>22,329,906<br>67,732,519<br>39,917,247<br>7,427,911  | Usaturi Oue           Measure Names           Organization Code           ***         V Period Name           Sum of Actual           Sum of Actual           U.D_O           Unit Code           ***           ***           ***           ***           ***           ***           ***           ***           ***           ***           ***           ***           ***           ***           ***           ***           ***           ***           ***           *** | Deselect<br>Remove from Dashboard<br>(AII)<br>Account Code<br>(AII)<br>Account Level 2<br>(AII)<br>Account Level 3<br>(AII)<br>Account Level 3<br>(AII)<br>COST POOLS<br>GP COMPUTER & E *<br>GP COST POOLS<br>GP DEPRECIATIO<br>GP PEXPENDED FO<br>GP PEXPENDED FO          |                     |

to access the view's menu. Alternatively, you can select the view, click on the [III] (Show/Hide Cards) icon and add filters from that menu.

- 4. You can modify filters by clicking on the **More Options** triangle and selecting a filter type. The recommended types are **Multiple Choice Dropdown** and **Multiple Choice Custom List**.
- 5. Resize the top view (Summary by UDO) by selecting it, clicking the (Fit) icon, and selecting **Fit Width**. Repeat this for the other views as necessary depending on your layout.

#### ALTERNATIVE VISUALIZATIONS

If a pie chart is not your ideal visualization for breaking down the expenditure categories, you can experiment with alternative visualizations. The recommended approach is to

duplicate your current visualization (right-click the worksheet tab at the bottom and select Duplicate) and then use the your current visualization to another. The sample training workbook has examples of a Tree Map and a Bubble Chart made this way.

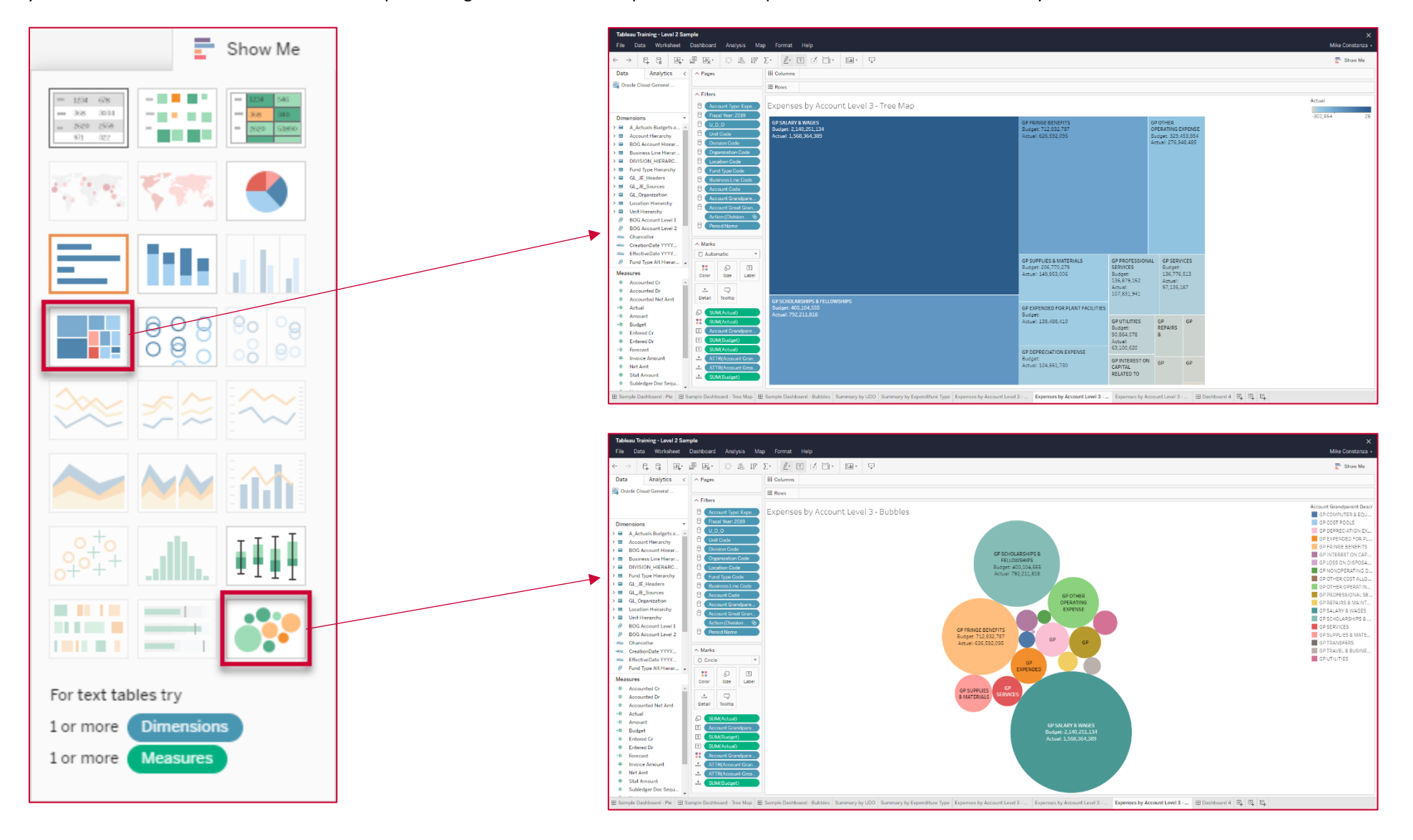

button to have Tableau try to convert

Show Me

#### ACTIONS (DEVELOPED IN TABLEAU DESKTOP ONLY)

Actions are interactions between different views within a dashboard. They can only be created in **Tableau Desktop**, but once the workbook is published to Tableau Enterprise the actions can be utilized by all users. This section will show you how to create a basic action that can replace many of your dashboard's filters.

- 1. The actions menu can be accessed via the main menu: **Dashboard** (or Worksheet if creating worksheet actions) > Actions
- 2. Click Add Action > and select Filter

| 🕸 Tableau - Tableau Training - Level 2 Sample |      |           |                |                            |               |         |       |        |        |        | Actions |  |                                                                                                    |               |                       |        |        |
|-----------------------------------------------|------|-----------|----------------|----------------------------|---------------|---------|-------|--------|--------|--------|---------|--|----------------------------------------------------------------------------------------------------|---------------|-----------------------|--------|--------|
| File D                                        | )ata | Worksheet | Dash           | board                      | Story         | Analysi | s Map | Format | Server | Window | Help    |  |                                                                                                    |               |                       |        |        |
|                                               |      |           | ₽.             | New Da                     | shboard       |         |       |        |        |        |         |  | Connect sheets to external web resources using URL actions, or to other sheets in the same<br>workbook using Filter actions and Highlight actions. |               |                       |        |        |
| -                                             |      |           | Device Layouts |                            |               | - •     |       |        |        |        |         |  | Name                                                                                                    | Run On        | Source                | Fields |        |
|                                               |      |           |                | Format                     |               |         |       |        |        |        |         |  | √ Account Filter                                                                                                    | Select        | Sample Dashboard - Pi | All    |        |
|                                               |      |           | romat<br>C I   |                            |               |         |       |        |        |        |         |  | √ Pie Filter Table                                                                                                    | Select        | Sample Dashboard - Pi | All    |        |
|                                               |      |           |                | Copy Image<br>Export Image |               |         |       |        |        |        |         |  | √ Summary by UDO Filter                                                                                                    | Select        | Sample Dashboard - Pi | All    |        |
|                                               |      |           |                |                            |               |         |       |        |        |        |         |  |                                                                                                    |               |                       |        |        |
|                                               |      |           | Clear          |                            |               |         |       |        |        |        |         |  |                                                                                                    |               |                       |        |        |
|                                               |      |           | ~              | Show Ti                    | itle          |         |       |        |        |        |         |  |                                                                                                    |               |                       |        |        |
|                                               |      |           | Actions        |                            |               |         |       |        |        |        |         |  | Add Action >                                                                                                    |               | Edit                  | Re     | emove  |
|                                               |      |           | ~              | Auto Up<br>Run Up          | odate<br>date |         |       |        |        |        |         |  | Show actions for all sheets in                                                                                                    | this workbook | OK                    | C      | Cancel |

You can now control what views are clickable (Source Sheets), what views are affected (Target Sheets), whether the action is run on Hover, Select, or as a Menu option (Run action on), and what fields should be filtered, All Fields or Selected Fields. Since this particular dashboard shares all filters between all worksheets, you can select all as sources and targets and filter by All Fields.

You can now click on each of the views to filter the others.

| Add Filter Action                                                                                                    | $\times$ |  |  |  |  |  |  |  |  |  |
|----------------------------------------------------------------------------------------------------|----------|--|--|--|--|--|--|--|--|--|
| Name: Filter 1                                                                                                    | Þ        |  |  |  |  |  |  |  |  |  |
| Source Sheets:                                                                                                    |          |  |  |  |  |  |  |  |  |  |
| El Sample Dashboard - Pie                                                                                                    |          |  |  |  |  |  |  |  |  |  |
| Expenses by Account Level 3 - Pie Chart       Lever         Summary by Expenditure Type       Summary by UDO         Summary by UDO       Lever         Image: Summary by UDO       Lever         Image: Summary by UDO       Lever <t< td=""><td></td></t<> |          |  |  |  |  |  |  |  |  |  |
| Target Sheets                                                                                                    |          |  |  |  |  |  |  |  |  |  |
| Image Sheets       Clearing the selection will:         Image Sheets       Clearing the selection will:         Image Sheets       Leave the filter         Image Sheets       Leave the filter         Image Sheets       Summary by Expenditure Type         Image Sheets       Exclude all values         Image Sheets       Exclude all values         Image Sheets       Target Filters                                                                                                    |          |  |  |  |  |  |  |  |  |  |
| Source Field Target Field Target Data Source                                                                                                    |          |  |  |  |  |  |  |  |  |  |
| Add Filter Edit Remove                                                                                                    |          |  |  |  |  |  |  |  |  |  |

Training Workbook - <u>https://bireporting.rutgers.edu/#/workbooks/529/views</u> Rutgers UCO Tableau Page - <u>https://uco.rutgers.edu/tableau-reporting</u> Tableau Training - <u>https://www.tableau.com/learn/training</u>